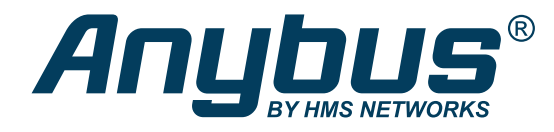

# Anybus<sup>®</sup> Communicator<sup>™</sup> - EtherNet/IP<sup>™</sup> Adapter to EtherCAT Slave USER MANUAL

SCM-1202-191 Version 1.0 Publication date 2022-08-31

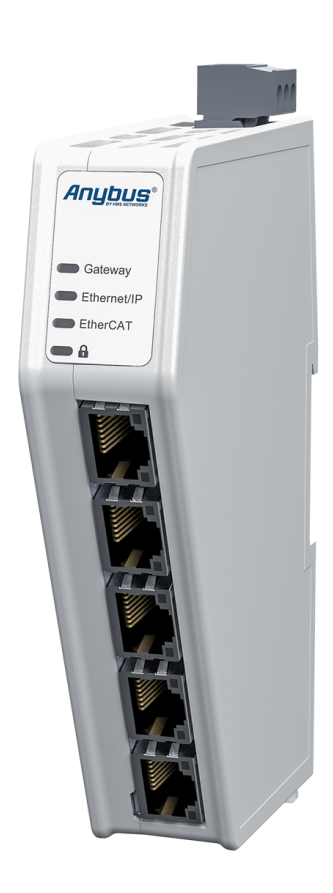

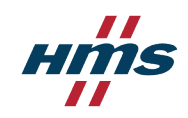

ENGLISH

#### Important User Information

#### Disclaimer

The information in this document is for informational purposes only. Please inform HMS Networks of any inaccuracies or omissions found in this document. HMS Networks disclaims any responsibility or liability for any errors that may appear in this document.

HMS Networks reserves the right to modify its products in line with its policy of continuous product development. The information in this document shall therefore not be construed as a commitment on the part of HMS Networks and is subject to change without notice. HMS Networks makes no commitment to update or keep current the information in this document.

The data, examples and illustrations found in this document are included for illustrative purposes and are only intended to help improve understanding of the functionality and handling of the product. In view of the wide range of possible applications of the product, and because of the many variables and requirements associated with any particular implementation, HMS Networks cannot assume responsibility or liability for actual use based on the data, examples or illustrations included in this document nor for any damages incurred during installation of the product. Those responsible for the use of the product must acquire sufficient knowledge in order to ensure that the product is used correctly in their specific applications, codes and standards. Further, HMS Networks will under no circumstances assume liability or responsibility for any problems that may arise as a result from the use of undocumented features or functional side effects found outside the documented scope of the product. The effects caused by any direct or indirect use of such aspects of the product are undefined and may include e.g. compatibility issues and stability issues.

Copyright © 2022 HMS Networks

Contact Information Postal address: Box 4126 300 04 Halmstad, Sweden

E-Mail: info@hms.se

# **Table of Contents**

| 1. Preface                                                | 1  |
|-----------------------------------------------------------|----|
| 1.1. About This Document                                  | 1  |
| 1.2. Document Conventions                                 | 1  |
| 1.3. Trademarks                                           | 2  |
| 2. Safety                                                 | 3  |
| 2 1 Intended Lise                                         | 3  |
| 2.2. General Safety                                       | 3  |
| 3 Prenaration                                             | л  |
|                                                           |    |
| 2.2 System Paguiraments                                   | 4  |
| 2.2.1 Supported Operating Systems                         | 4  |
| 3.2.1. Supported Operating Systems                        | 4  |
| 3.2.2. Supported web Browsers                             | 4  |
| 2.4. Support and Desources                                | 4  |
| 3.4. Support and Resources                                | 4  |
| 3.5. FIVIS SOTTWATE Applications                          | כ  |
| 3.6. Third-Party Software Applications                    | 5  |
| 4. About Anybus Communicator                              | 6  |
| 4.1. How the Communication Works                          | 6  |
| 4.2. How the Data Exchange Works                          | 7  |
| 4.3. Data Integrity                                       | 7  |
| 5. Installation                                           | 8  |
| 5.1. External Parts                                       | 8  |
| 5.2. DIN Rail Mounting                                    | 9  |
| 5.3. Connect to EtherNet/IP Network                       | 10 |
| 5.4. Connect to EtherCAT Network                          | 11 |
| 5.5. Connect to Power                                     | 12 |
| 5.6. Security Switch                                      | 13 |
| 5.7. Lock the Cables                                      | 15 |
| 5.8. DIN Rail Demount                                     | 16 |
| 6. Communicator Configuration                             | 18 |
| 6.1. Connect the Communicator                             | 18 |
| 6.2. Access the Built-In Web Interface From HMS IPconfig  | 19 |
| 6.3. Access the Built-In Web Interface From a Web Browser | 21 |
| 6.4. Communicator Built-In Web Interface Overview         | 22 |
| 6.5. EtherNet/IP Settings                                 | 23 |
| 6.5.1. EtherNet/IP IP Settings                            | 23 |
| 6.5.2. Connection Settings                                | 25 |
| 6.6. EtherCAT Settings                                    | 26 |
| 6.6.1. EtherCAT Product ESI File                          | 26 |
| 6.7. I/O Configuration                                    | 27 |
| 6.8. Apply Configuration                                  | 31 |
| 6.9. Configuration Notes                                  | 32 |
| 6.9.1. Add Configuration Note                             | 32 |
| 6.9.2. View and Edit Configuration Notes                  | 33 |
| 7. PLC Configuration                                      |    |
| 7.1 Export Droduct EDS Eilo                               |    |
| 7.1. Export Product EDS File                              | 35 |

| 7.2. Export Product ESI File                    |
|-------------------------------------------------|
| 8. Verify Operation                             |
| 8.1. Communicator Status Monitor                |
| 8.2. Communicator LED Indicators                |
| 9. Maintenance                                  |
| 9.1. Configuration File Handling                |
| 9.1.1. Export Configuration                     |
| 9.1.2. Import Configuration                     |
| 9.2. Clear and Revert Configuration             |
| 9.3. Firmware Management 44                     |
| 9.3.1. View the Firmware Version                |
| 9.3.2. Firmware and Configuration Compatibility |
| 9.3.3. Firmware File Validation                 |
| 9.3.4. Update Firmware 45                       |
| 10. Troubleshooting                             |
| 10.1. Diagnostics                               |
| 10.1.1. I/O Data                                |
| 10.1.2. Event Log 47                            |
| 10.2. Reset to Factory Settings 48              |
| 10.3. Firmware Upgrade Error Management 50      |
| 10.4. Support                                   |
| 10.4.1. Support Package                         |
| 11. Technical Data                              |
| 11.1. Technical Specifications                  |

# 1. Preface

# **1.1. About This Document**

This document describes how to install and configure Anybus<sup>®</sup> Communicator<sup>™</sup>.

For additional documentation and software downloads, FAQs, troubleshooting guides and technical support, please visit www.anybus.com/support.

# **1.2. Document Conventions**

### Lists

Numbered lists indicate tasks that should be carried out in sequence:

- 1. First do this
- 2. Then do this

Bulleted lists are used for:

- Tasks that can be carried out in any order
- Itemized information

# User Interaction Elements

User interaction elements (buttons etc.) are indicated with bold text.

## **Program Code and Scripts**

Program code and script examples

### **Cross-References and Links**

Cross-reference within this document: Document Conventions (page 1)

External link (URL): www.anybus.com

## **Safety Symbols**

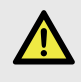

#### DANGER

Instructions that must be followed to avoid an imminently hazardous situation which, if not avoided, will result in death or serious injury.

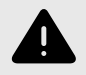

## WARNING

Instructions that must be followed to avoid a potential hazardous situation that, if not avoided, could result in death or serious injury.

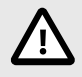

#### CAUTION

Instruction that must be followed to avoid a potential hazardous situation that, if not avoided, could result in minor or moderate injury.

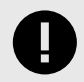

#### **IMPORTANT**

Instruction that must be followed to avoid a risk of reduced functionality and/or damage to the equipment, or to avoid a network security risk.

# **Information Symbols**

NOTE

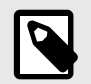

Additional information which may facilitate installation and/or operation.

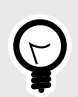

**TIP** Helpful advice and suggestions.

# 1.3. Trademarks

Anybus<sup>®</sup> is a registered trademark of HMS Networks.

All other trademarks are the property of their respective holders.

# 2. Safety

# 2.1. Intended Use

The intended use of this equipment is as a communication interface and gateway.

The equipment receives and transmits data on various physical layers and connection types.

If this equipment is used in a manner not specified by the manufacturer, the protection provided by the equipment may be impaired.

# 2.2. General Safety

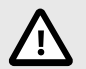

### CAUTION

Ensure that the power supply is turned off before connecting it to the equipment.

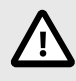

### CAUTION

This equipment contains parts that can be damaged by electrostatic discharge (ESD). Use ESD prevention measures to avoid damage.

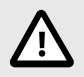

# CAUTION

To avoid system damage, the equipment should be connected to ground.

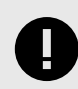

## IMPORTANT

Using the wrong type of power supply can damage the equipment. Ensure that the power supply is connected properly and of the recommended type.

# 3. Preparation

# 3.1. Cabling

Have the following cables available:

- Ethernet cable for configuration
- Ethernet cable x 2 for connecting to the networks
- Power cable

# 3.2. System Requirements

## 3.2.1. Supported Operating Systems

| Operating System      | Description                          |
|-----------------------|--------------------------------------|
| Windows 7 SP1, 32-bit | Windows 7 32-bit with Service Pack 1 |
| Windows 7 SP1, 64-bit | Windows 7 64-bit with Service Pack 1 |
| Windows 10 64-bit     | Windows 10 64-bit                    |

## **3.2.2. Supported Web Browsers**

The Communicator built-in web interface can be accessed from the following standard web browsers.

- Google Chrome
- Microsoft Edge
- Mozilla Firefox

# 3.3. Mechanical Tools and Equipment

Have the following tools available:

• Flat-head screwdriver, size 5.5 mm Needed when removing the Communicator from DIN-rail.

# 3.4. Support and Resources

For additional documentation and software downloads, FAQs, troubleshooting guides and technical support, please visit www.anybus.com/support.

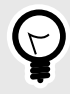

## TIP

Have the product article number available, to search for the product specific support web page. You find the product article number on the product cover.

# 3.5. HMS Software Applications

Download the software installation files and user documentation from www.anybus.com/support.

## IPconfig

Use the HMS software application IPconfig and scan your network to discover and change the Communicator IP address and to access the Communicator built-in web interface.

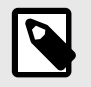

# NOTE

As an alternative, you can set a static IP address within the same IP address range as the Communicator IP address on the computer accessing the Communicator built-in web interface.

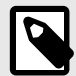

## NOTE

IPconfig is only available for Windows.

# 3.6. Third-Party Software Applications

Microsoft Excel, or equivalent software application that supports the Office Open XML Workbook (xlsx) file format. Needed to open and read the **Event log** file.

# **4.** About Anybus Communicator

# 4.1. How the Communication Works

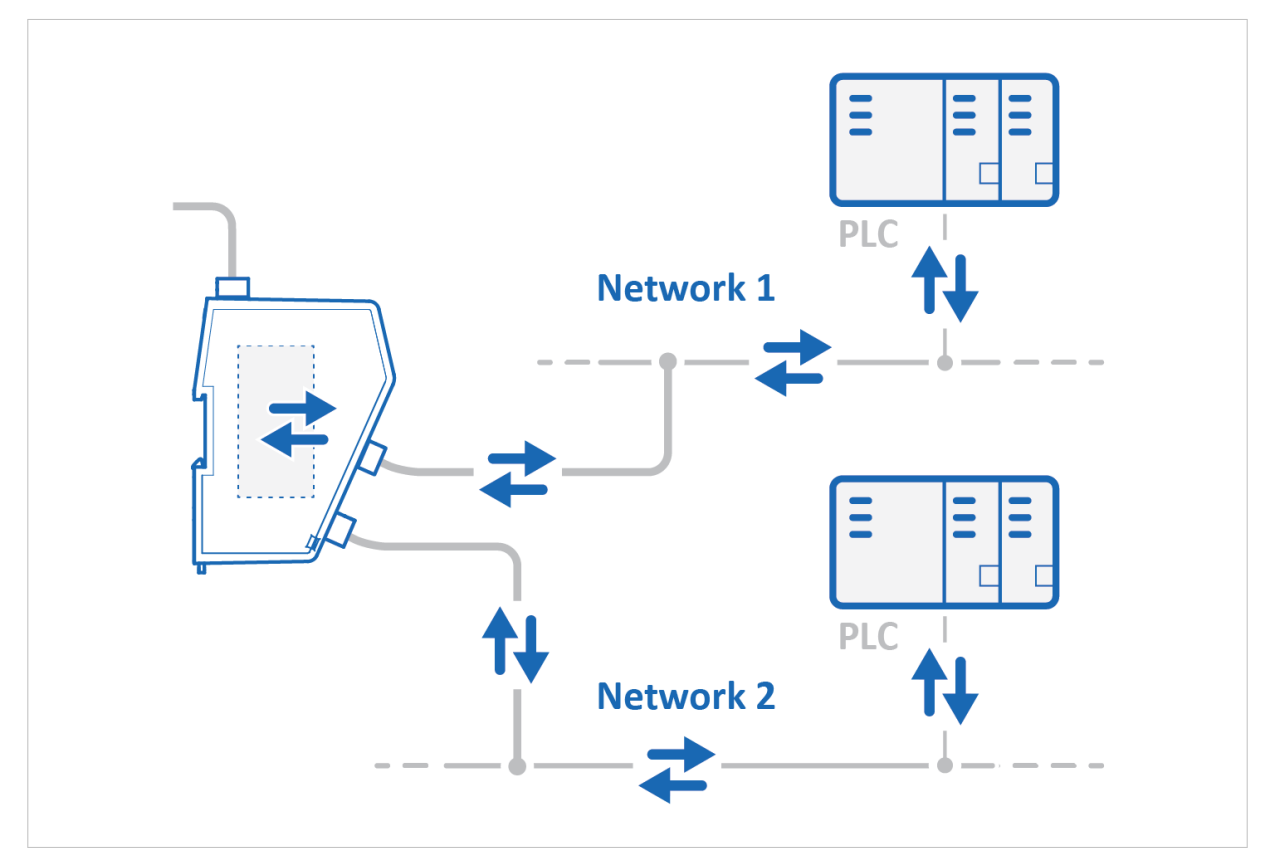

Figure 1. Process data traffic overview

The Communicator enables communication between a Master device connected to a EtherNet/IP network and a Master device connected to a EtherCAT network.

The Master device can, for example, be a PLC control system or a Gateway.

The Communicator main task is to transfer cyclic I/O data between the two networks.

# 4.2. How the Data Exchange Works

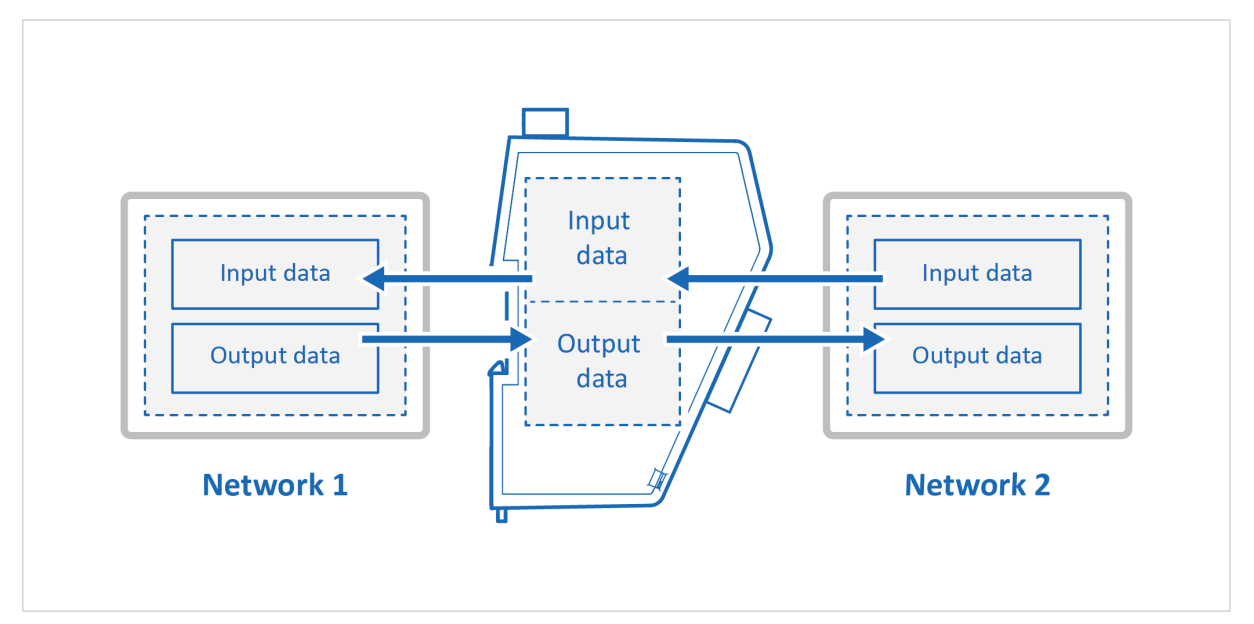

Figure 2. The Communicator internal memory areas

The data exchanged between the Communicator and the EtherNet/IP and the EtherCAT resides in the Communicator internal memory buffer.

The Communicator internal memory buffer is divided into two areas: Input data and Output data.

## Input Data

This Input data area is read by the EtherCAT.

The Communicator can handle up to 1486 bytes input data.

### **Output Data**

The Output data area is read/written by the EtherNet/IP.

The Communicator can handle up to 1448 bytes output data.

# 4.3. Data Integrity

A snapshot of the process data buffer between the EtherNet/IP/EtherCAT Client and the server interface is used during the operation of executing all the transactions within one cycle.

When the cycle is completed, the process data available on the server interface is updated and a new snapshot is created for the next cycle.

# 5. Installation

# 5.1. External Parts

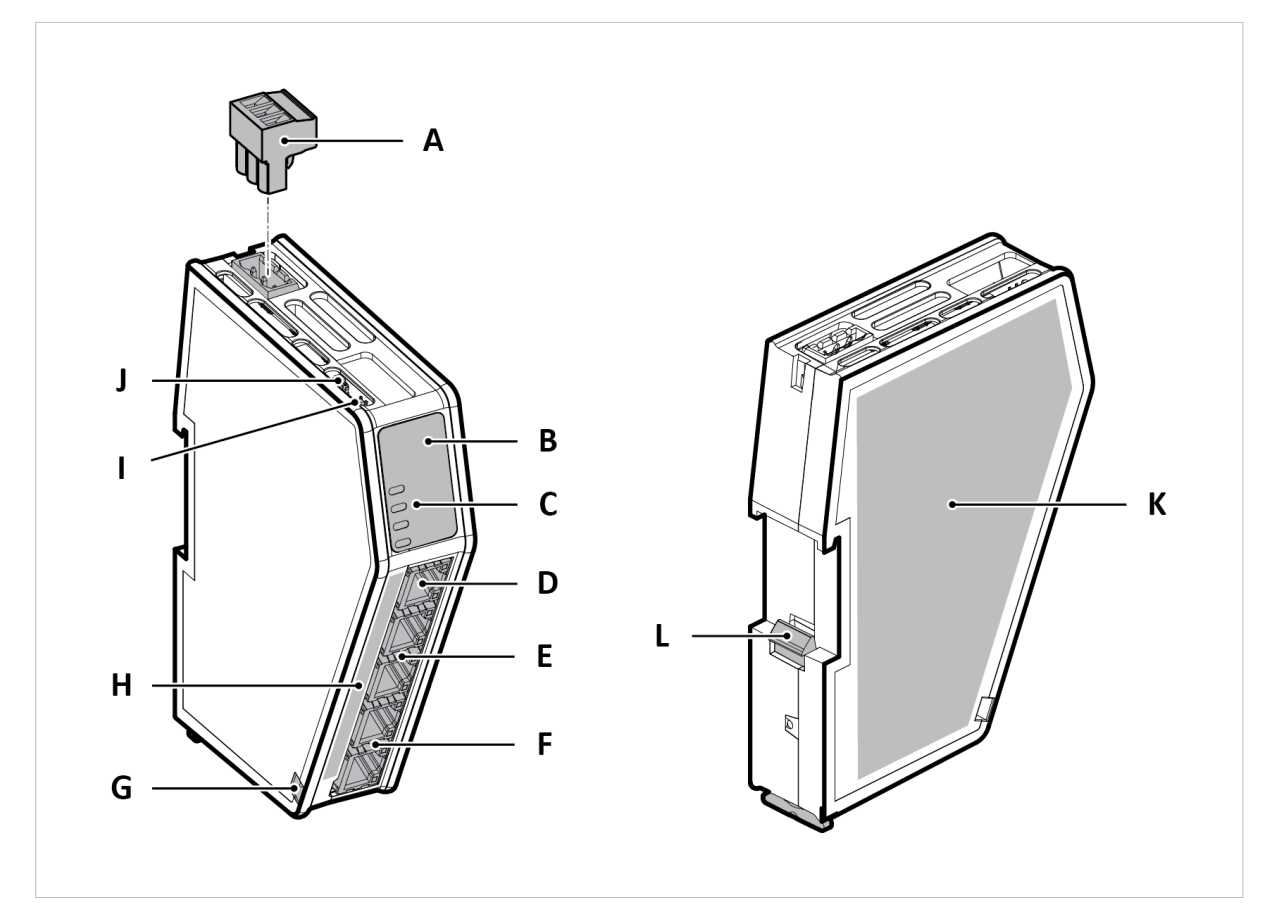

Figure 3. External parts

- A. Power connector
- B. Label with LED designation
- C. Status LEDs
- D. Configuration port
- E. EtherNet/IP port x 2
- F. EtherCAT port x 2
- G. Cable tie mount
- H. Laser engraved connectors designation
- I. Security switch
- J. Factory reset button
- K. Laser engraved label with product information
- L. DIN rail locking mechanism

# 5.2. DIN Rail Mounting

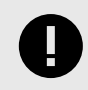

## IMPORTANT

The equipment must be electrically grounded through the DIN rail for EMC compliance. Make sure that the equipment is correctly mounted on the rail and that the rail is properly grounded.

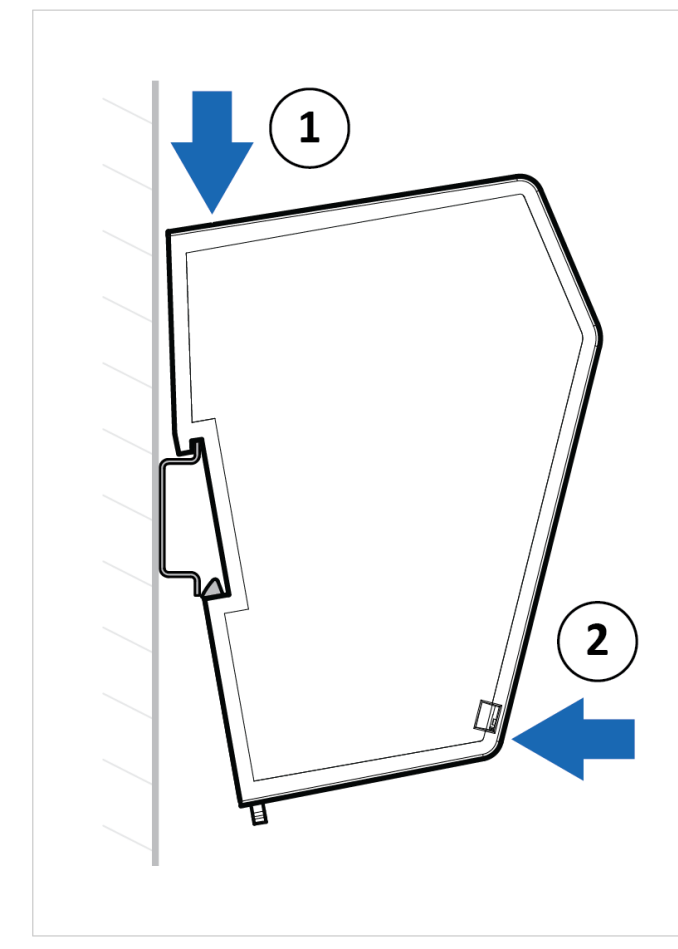

Figure 4. Attach the Communicator on the DIN rail

To attach the Communicator on the DIN rail:

- 1. Insert the upper end of the DIN rail clip into the DIN rail.
- 2. Push the bottom of the DIN rail clip into the DIN rail.

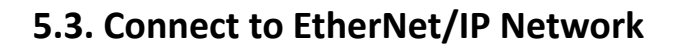

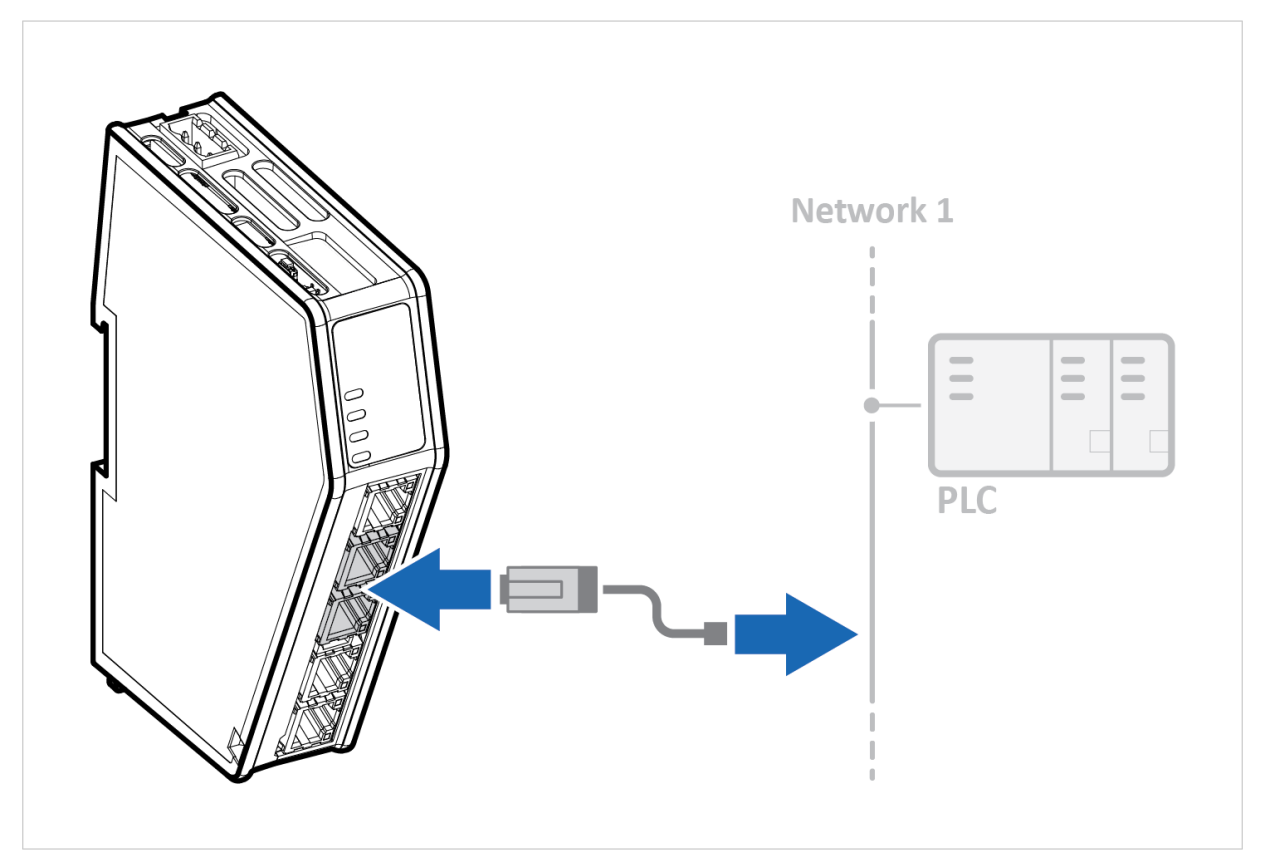

Figure 5. Connect to EtherNet/IP network

1. Connect the Communicator, upper connector, to your EtherNet/IP network.

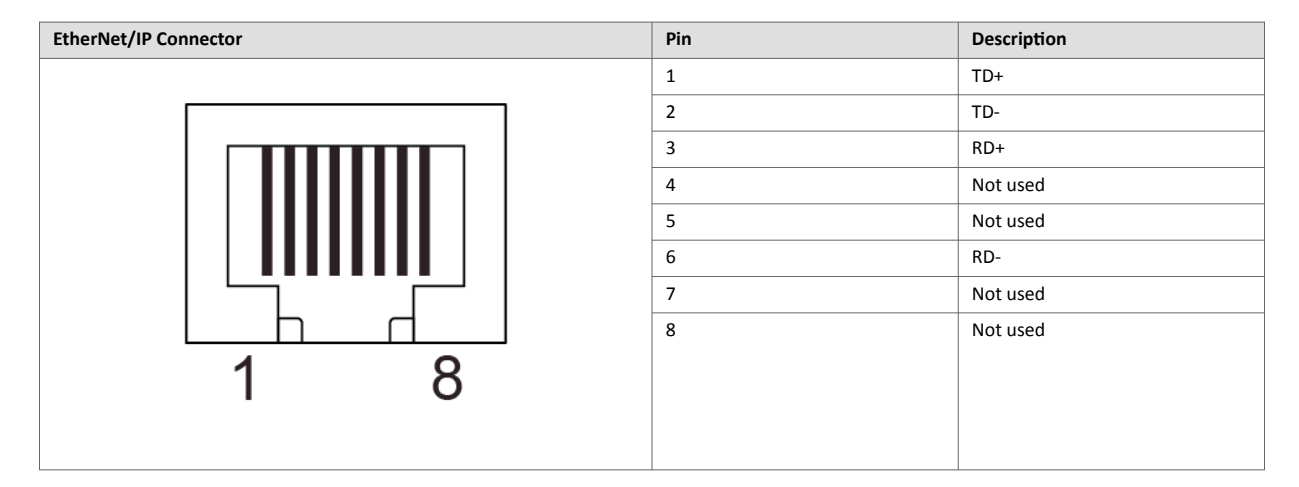

## To Do Next

Connect the Communicator to the EtherCAT network and to power.

Check LED status, refer to Communicator LED Indicators.

# 5.4. Connect to EtherCAT Network

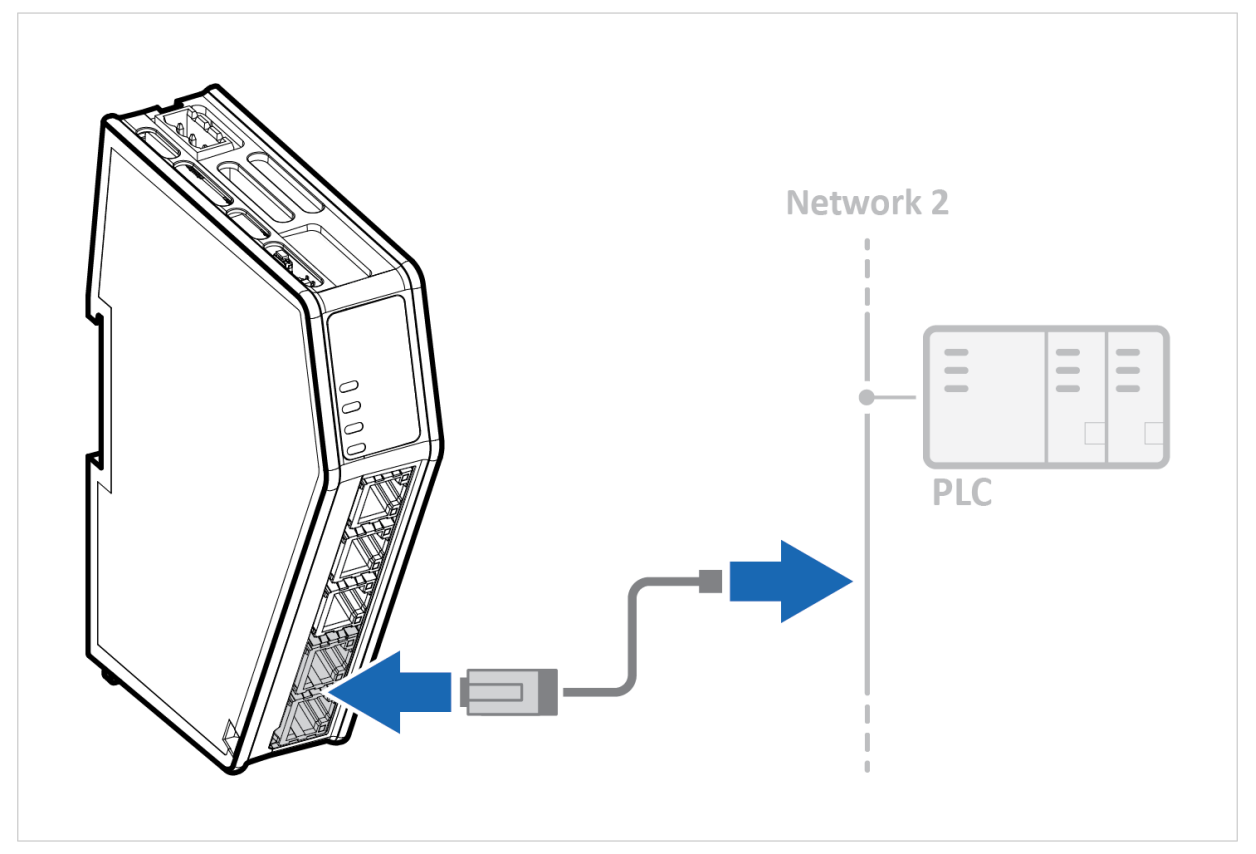

Figure 6. Connect to EtherCAT network

1. Connect the Communicator, lower connector, to your EtherCAT network.

![](_page_14_Figure_6.jpeg)

### To Do Next

Connect the Communicator to the EtherNet/IP network and to power.

Check LED status, refer to Communicator LED Indicators.

# 5.5. Connect to Power

![](_page_15_Picture_3.jpeg)

CAUTION

Ensure that the power supply is turned off before connecting it to the equipment.

![](_page_15_Picture_6.jpeg)

#### IMPORTANT

Using the wrong type of power supply can damage the equipment. Ensure that the power supply is connected properly and of the recommended type.

![](_page_15_Picture_9.jpeg)

Figure 7. Connect to power

1. Insert the cable wires to the terminal block and tighten the wire clamp screws.

| Power port | Pin | Description               |
|------------|-----|---------------------------|
|            | 1   | 12-30 VDC Power Connector |
|            | 2   | Ground (GND)              |
|            | 3   | Functional Earth (FE)     |
|            |     |                           |

- 2. Connect the terminal block to the Communicator.
- 3. Connect the Communicator to a power supply.
- 4. Turn on the power supply.

## To Do Next

Check LED status, refer to Communicator LED Indicators.

# 5.6. Security Switch

When the security switch is in its locked position, the Communicator built-in web interface can not be accessed and the Communicator can not be configured using the built-in web interface. Network specific parameters, configured via the PLC is still available.

## To Lock and Unlock the Security Switch

![](_page_16_Figure_5.jpeg)

Figure 8. Security switch in locked and unlocked position

Use a pointed object, such as a ballpoint pen.

- To lock the security switch, push the toggle towards the Communicator front.
- To **unlock** the security switch, push the toggle towards the **Communicator back**.

# **Security Switch Status LED**

![](_page_17_Figure_3.jpeg)

Figure 9. Security switch locked status LED

When the security switch is in its:

- locked position, the security switch status LED turn solid green.
- unlocked position, the security switch status LED is turned off.

# 5.7. Lock the Cables

![](_page_18_Picture_3.jpeg)

![](_page_18_Figure_4.jpeg)

To strain relieve the cables, place a cable tie in the holder and lock the cables.

# 5.8. DIN Rail Demount

## **Before You Begin**

![](_page_19_Picture_4.jpeg)

#### IMPORTANT

Be careful when removing the Communicator from the DIN-rail. If not removed properly, the DIN rail locking mechanism and the product cover can break.

Have a flat-blade screwdriver, size 5.5 mm, available.

## Procedure

Remove the Communicator from the DIN Rail:

- 1. Insert the screwdriver into the Communicator DIN rail locking mechanism.
- 2. To unlock the Communicator DIN rail locking mechanism, turn the screwdriver clockwise.

![](_page_19_Picture_12.jpeg)

Figure 11. Unlock the Communicator

3. Hold the screwdriver in the DIN rail locking mechanism while you unhook the Communicator from the DIN rail.

![](_page_20_Picture_3.jpeg)

Figure 12. Unhook the Communicator

# 6. Communicator Configuration

# **6.1. Connect the Communicator**

## Procedure

#### Connect to EtherNet/IP and EtherCAT network

![](_page_21_Figure_6.jpeg)

Network 1 = EtherNet/IP Network 2 = EtherCAT

## Connect to PC and Power

![](_page_21_Figure_9.jpeg)

- 1. Connect an Ethernet cable between the Communicator and your PC.
- 2. Connect the Communicator to a power supply.

# 6.2. Access the Built-In Web Interface From HMS IPconfig

## **Before You Begin**

Download the software application HMS IPconfig installation files and user documentation from www.anybus.com/support.

![](_page_22_Picture_5.jpeg)

## NOTE

The Communicator default IP address is 192.168.0.10.

![](_page_22_Picture_8.jpeg)

### NOTE

To access the Communicator built-in web interface, ensure that Port 80 TCP is open in your Firewall. This applies to any Firewall between the web browser and the gateway.

![](_page_22_Picture_11.jpeg)

### NOTE

To access the Communicator built-in web interface from HMS IPconfig, ensure that port Port 3250 UDP is open in your PC Windows Firewall.

![](_page_22_Picture_14.jpeg)

#### NOTE

Ensure that the security switch is unlocked. HMS IPconfig cannot configure the Communicator if the security switch is locked.

## Procedure

- 1. Install HMS IPconfig on your PC.
- 2. Open HMS IPconfig.

| HMS IPconfig        |              |          |         |                   |         |     |  |           |
|---------------------|--------------|----------|---------|-------------------|---------|-----|--|-----------|
| G                   |              |          |         |                   |         |     |  | <b>\$</b> |
| Туре                | IP           | DHCP     | Version | MAC               | Comment |     |  |           |
| Anybus Communicator | 192.168.0.10 | Disabled | 3.03.01 | 00-30-11-27-B2-F0 |         | ● ₹ |  |           |

- HMS IPconfig automatically starts scanning for compatible and active HMS devices.
- Found HMS devices are added to the device list.
- 3. To open the settings pane, click on the Communicator in the device list.
- 4. Change the Communicator configuration port IP address to one within the same IP address range as your PC.

![](_page_22_Picture_25.jpeg)

5. To open the **Open web page** built-in web interface, click Communicator.

| inis il coning      |              |          |         |                   |         |  |    |
|---------------------|--------------|----------|---------|-------------------|---------|--|----|
| 3                   |              |          |         |                   |         |  | ÷, |
| Туре                | IP           | DHCP     | Version | MAC               | Comment |  |    |
| Anybus Communicator | 102 160 0 10 | Disabled | 3.03.01 | 00-30-11-27-B2-F0 |         |  |    |
|                     | Open web pag | ge       |         |                   |         |  |    |
|                     | Send wink    |          |         |                   |         |  |    |

### Result

You are redirected to the Communicator built-in web interface Home page.

|               | Anybus Communicator<br>Arcide Number: ABC/2007 A EPP Version: 1.2.3 Berial Number: ABC/22456 EPP GUI Version: 1.2.2 |
|---------------|----------------------------------------------------------------------------------------------------|
| A Home        | V EtherNet/IP <sup>™</sup>                                                                                          |
| Configuration | IP: 192.168.0.222                                                                                                   |
|               | 20 byte(s)                                                                                                    |
| therNet/IP™   | 20 byte(s)                                                                                                    |
|               | More information                                                                                                    |
| therCAT       | V Anybus Communicator                                                                                               |

# 6.3. Access the Built-In Web Interface From a Web Browser

## **Before You Begin**

![](_page_24_Picture_4.jpeg)

## NOTE

The Communicator configuration port default IP address is 192.168.0.10.

![](_page_24_Picture_7.jpeg)

# NOTE

To access the Communicator built-in web interface, ensure that Port 80 TCP is open in your Firewall. This applies to any Firewall between the web browser and the gateway.

![](_page_24_Picture_10.jpeg)

NOTE

When you change to a static IP address on your computer, internet access may be lost.

## Procedure

1. On the PC accessing the Communicator built-in web interface, set a static IP address within the same IP address range as the Communicator IP address.

![](_page_24_Picture_15.jpeg)

- 2. Open a web browser.
- 3. Click to select the Address bar and enter the Communicator IP address.

![](_page_24_Figure_18.jpeg)

4. To open the built-in web interface Home page, press Enter.

![](_page_24_Picture_20.jpeg)

# 6.4. Communicator Built-In Web Interface Overview

Use the Communicator built-in web interface to configure, maintain and troubleshoot the Communicator.

|                     | Anybus Communicator<br>Article Number: ABC2007-A EIP Version: 1.2.3 Serial Number: ABC122456 EIP GUI Version: 1.2.2 |
|---------------------|----------------------------------------------------------------------------------------------------|
| ↑ Home              | V EtherNet/IP <sup>™</sup><br>Ready for initialization                                                              |
| Configuration       | IP: 192.168.0.222                                                                                                   |
| ttherNet/IP™        | The 20 byte(s)<br>More information                                                                                  |
| therCAT             | T Anybus Communicator                                                                                               |
| X I/O configuration |                                                                                                    |
| Maintenance         | Gateway                                                                                                    |
| Files & firmware    | EtherNet/IP <sup>**</sup> EtherCAT                                                                                  |
| Troubleshooting     |                                                                                                    |
| Diagnostics V       | V EtherCAT                                                                                                    |
| G Support           | 20 byte(s)         PLC           Image: 20 byte(s)         Image: 20 byte(s)                                        |
|                     |                                                                                                    |

Figure 13. The Communicator built-in web interface Home page

| Menu item         | Description                                                                                                    |
|-------------------|----------------------------------------------------------------------------------------------------|
| Home              | View the Communicator, network and node status.                                                                                       |
| Apply             | After configuration changes are made and verified, press Apply to make the settings take effect.                                      |
| EtherNet/IP       | Configure the network settings for the EtherNet/IP network.                                                                           |
| EtherCAT          | Configure the network settings for the EtherCAT network.                                                                              |
| I/O configuration | Configure input and output data sizes and endian conversion.                                                                          |
| Files & firmware  | Save settings in a configuration files, upload configuration files and upgrade firmware.                                              |
| Diagnostics       | Monitor and troubleshoot the Communicator.                                                                                            |
| Support           | Contains Communicator product information, Anybus contact information, link to Anybus support website, and product file for download. |
|                   | Here you can generate a support package with product information, to send to your Anybus support technician.                          |

# 6.5. EtherNet/IP Settings

# 6.5.1. EtherNet/IP IP Settings

#### To Use DHCP Server

| Anybus Communic<br>ticle Number: AB7710-A Version: 1.2.3 Seri | Cator<br>Ial Number: ABC123456 GUI Version: 0.44.1 | Apply           |
|---------------------------------------------------------------|----------------------------------------------------|-----------------|
| <sup>D</sup> Settings                                         |                                                    |                 |
| DHCP enabled                                                  |                                                    |                 |
| IP address                                                    | Subnet mask                                        | Gateway address |
| 192.168.0.111                                                 | 255.255.255.0                                      | 192.168.0.1     |
| Primary DNS                                                   | Secondary DNS                                      |                 |
| 0.0.0                                                         | 0.0.0                                              |                 |

Figure 14. IP Settings, DHCP enabled

By default, the IP settings are provided by the high level network DHCP server. The **DHCP enabled** checkbox is selected.

#### **To Configure IP Settings Manually**

| Anybus Communic<br>uticle Number: AB7710-A Version: 1.2.3 Seria | ator<br>Number: ABC123456 GUI Version: 0.44.1 | Apply                   |
|-----------------------------------------------------------------|-----------------------------------------------|-------------------------|
| P Settings                                                      |                                               |                         |
| DHCP enabled                                                    |                                               |                         |
| IP address                                                      | Subnet mask 255.255.255.0                     | Gateway address 0.0.0.0 |
| - Primary DNS                                                   | Secondary DNS                                 |                         |

#### Figure 15. EtherNet/IP IP Settings, DCHP disabled

- 1. Deselect the **DHCP enabled** checkbox.
- 2. Configure the IP settings.

| Setting              | Description                                                           |
|----------------------|-----------------------------------------------------------------------|
| IP address           | The EtherNet/IP network IP address in IPv4 dot-decimal notation       |
| Subnet mask          | The EtherNet/IP network Subnet mask in IPv4 dot-decimal notation.     |
| Gateway address      | The EtherNet/IP network Gateway address in IPv4 dot-decimal notation. |
|                      | If there is no gateway available, set the Gateway address to: 0.0.0.0 |
| Primary DNS server   | The EtherNet/IP network Primary DNS in IPv4 dot-decimal notation.     |
| Secondary DNS server | The EtherNet/IP network Secondary DNS in IPv4 dot-decimal notation.   |
| DHCP                 | Enabled                                                               |

If you change a value and click **Refresh**, the value is reset to the last applied value.

#### Naming the Host

| Settings      |               |                 |  |
|---------------|---------------|-----------------|--|
| DHCP enabled  |               |                 |  |
| IP address    | Subnet mask   | Gateway address |  |
| 192.168.0.222 | 255.255.255.0 | 192.168.0.1     |  |
| Primary DNS   | Secondary DNS |                 |  |
| 0.0.0.0       | 0.0.00        |                 |  |

Figure 16. IP Settings Hostname

You can label the Communicator.

- The maximum allowed length of the Hostname is 64 characters.
- No symbol characters, punctuation characters, or whitespace are permitted.
- Write the Hostname as one single word.

## 6.5.2. Connection Settings

| Anybus Communicator<br>Article Number: AB7710-A Version: 1.2.3 Serial Number: ABC123456 GUI Version: 0.44.1 | 🗸 Apply |
|----------------------------------------------------------------------------------------------------|---------|
| Connection settings                                                                                         |         |
| EtherNet/IP <sup>™</sup> exact I/O match                                                                    |         |
| O Accept all connections                                                                                    |         |
| Accept only matching I/O size                                                                               |         |

Figure 17. EtherNet/IP page, Connection settings

When the EtherNet/IP Client (PLC) opens a connection to the Communicator, it specifies an I/O data size.

By default the Communicator is set to Accept Only Matching I/O Sizes.

The connections must match the I/O size configured on the **EtherNet/IP** page, refer to To Use Automatic I/O Sizes and To Configure I/O Sizes Manually.

You can change to Accept All Connections.

The Communicator will accept all connections with an I/O size that is equal to or smaller than the configured I/O size in the Communicator.

# 6.6. EtherCAT Settings

# 6.6.1. EtherCAT Product ESI File

| Anybus Communicator<br>Article Number: ABC3007-A EIP Version: 1.2.3 Serial Number: ABC123456 EIP GUI Version: 1.2.2 |                                                                                              |  |
|----------------------------------------------------------------------------------------------------|----------------------------------------------------------------------------------------------|--|
| EtherCAT                                                                                                    |                                                                                              |  |
| ESI file                                                                                                    |                                                                                              |  |
| ESI file                                                                                                    |                                                                                              |  |
| Extract the ESI file                                                                                                | from the archive and use it to configure the EtherCAT PLC to use the Anybus Communicator 2X. |  |

Figure 18. EtherCAT Product ESI File

Download the ESI (EtherCAT Slave Information) file and use it to configure the EtherCAT PLC to use the Communicator.

# 6.7. I/O Configuration

|                     | Anybus Communicator<br>Article Number: ABC3007-A EIP Version: 1.2.3 Serial Number: ABC123456 EIP GUI Version: 1.0.1 |          |  |  |
|---------------------|----------------------------------------------------------------------------------------------------|----------|--|--|
| A Home              | I/O configuration                                                                                                   |          |  |  |
| Configuration       |                                                                                                    |          |  |  |
| therNet/IP™         |                                                                                                    |          |  |  |
| therCAT             | EtherNet/IP™                                                                                                    | EtherCAT |  |  |
| X I/O configuration | Size     Endian swap     Size       20     bytes     No swapping     20                                             | bytes    |  |  |
| Maintenance         | Size Size                                                                                                    | 5        |  |  |
| Files & firmware    | 20 bytes No swapping 20                                                                                             | bytes    |  |  |
| Troubleshooting     | Same I/O sizes for both networks.                                                                                   |          |  |  |

Figure 19. I/O configuration page

Enter the desired **Size** for the network input data and output data.

By default, the Communicator is set to use the same I/O sizes for both the EtherNet/IP and the EtherCAT networks.

To configure different sizes for the networks, deselect the **Same I/O sizes for both networks** checkbox.

## **Endian Swap**

#### **Big-endian**

The big-endian format places the most significant byte of the data at the byte with the lowest memory address.

#### Little-endian

The little-endian format places the least significant byte of the data at the byte with the lowest memory address.

## **Convert Between Big-Endian and Little-Endian**

To convert between big-endian and little-endian you must reverse the byte order.

|                         | Anybus Communicator<br>Article Number: ABC3007:A EIP Version: 1.2.3 Serial Number: ABC122456 EIP GUI Version: 1.2.2 |  |  |  |
|-------------------------|----------------------------------------------------------------------------------------------------|--|--|--|
| A Home                  | I/O configuration                                                                                                   |  |  |  |
| Configuration           |                                                                                                    |  |  |  |
| therNet/IP <sup>™</sup> | EtherNet/IP™ EtherCAT                                                                                               |  |  |  |
| X I/O configuration     | Size     - Endian swap     Size       20     bytes     No swapping     bytes                                        |  |  |  |
| Maintenance             | Size Bytes, AB → BA                                                                                                 |  |  |  |
| Files & firmware        | 20 bytes Words, ABCD → CDAB bytes                                                                                   |  |  |  |
| Troubleshooting         | $\checkmark$ Sa Bytes and words, ABCD $\rightarrow$ DCBA                                                            |  |  |  |
| Diagnostics 🗸           | Detailed swap                                                                                                    |  |  |  |

Figure 20. I/O data map, Endian swap

To reverse the byte order:

- 1. In the web-interface left sidebar menu, click .
- 2. Select the endian swap type from the Endian swap drop-down menu.

| Setting         | Description                                                                                                    |
|-----------------|----------------------------------------------------------------------------------------------------|
| No swapping     | Default setting                                                                                                    |
|                 | No swapping is performed on the data.                                                                                                    |
| Bytes           | Swap 2 bytes                                                                                                    |
|                 | A B C D becomes B A D C                                                                                                    |
| Words           | Swap 4 bytes                                                                                                    |
|                 | A B C D becomes C D A B                                                                                                    |
| Bytes and words | A B C D becomes D C B A                                                                                                    |
| Detailed swap   | With Detailed swap, you can select a Endian swap method for each byte in the I/O Configuration.                                                                                                    |
|                 | Set the endian swap type No swap, Bytes, AB $\rightarrow$ BA, Word swap, ABCD $\rightarrow$ CDAB or Bytes and words, ABCD $\rightarrow$ DCBA for each bite. See Build Detailed Endian Swap (page 29). |

3. To apply the settings, click **Apply** in the web-interface header, and follow the instructions.

## **Build Detailed Endian Swap**

If you have multiple data types, you can use the **Detailed endian swap** to change different parts of the data area in different ways.

|                     | Anybus Communicator<br>And Musice Address Version 1:23 Joint Medica Mill Tradicio Citt Version 1:13                                                                                                    |                |
|---------------------|----------------------------------------------------------------------------------------------------|----------------|
| ✿ Home              | I/O configuration                                                                                                    | ×              |
| Configuration       |                                                                                                    | Name<br>16-bit |
| therNet/IP™         |                                                                                                    | Quantity       |
| therCAT             | EtherNet/IP" EtherCAT                                                                                                    | 1              |
| X I/O configuration | Size     Endlan swap       20     bytes         Endlan swap       Detailed swap       20   Size 20 bytes                                                                                                    |                |
| Maintenance         | Size Size Size                                                                                                    |                |
| Files & firmware    | 20   bytes   Detailed swap   20   bytes                                                                                                    |                |
| Troubleshooting     | Same I/O sizes for both networks.                                                                                                    |                |
| Diagnostics 🗸       | Detailed endian swap                                                                                                    |                |
| G Support           |                                                                                                    |                |
|                     | (1) No swep (10) AB - BA (22) ABCD - CDAB (22) ABCD - DCBA                                                                                                    |                |
|                     |                                                                                                    |                |
|                     | From EtherNet/IP <sup>™</sup> to EtherCAT. To EtherNet/IP <sup>™</sup> from EtherCAT.                                                                                                    |                |
|                     | Byte Object : Byte Object :                                                                                                    |                |
|                     | □ 0 1 16-bit 16-bit 10 3 22-bit 32-bit 32-bit 16-bit 10 3 16-bit 16-bit 1 |                |
|                     | 2 1 32-bit                                                                                                    |                |

Figure 21. Detailed endian swap example

- 1. In the Endian swap drop-down menu for the desired network(s), select Detailed swap.
- 2. Build the detailed endian swap.
- To add an endian swap object: Drag and drop the desired endian swap object from the toolbar into the drag and drop fields.

| etailed endian swap                           |                                            |
|-----------------------------------------------|--------------------------------------------|
| B No swap     BA → BA     BA → BA     BA → BA | # 3 ABCD → DCBA                            |
|                                               |                                            |
| rom EtherNet/IP™ to EtherCAT.                 | To EtherNet/IP <sup>™</sup> from EtherCAT. |
| Erop Detailed endian swap items here          | Drop Detailed endian swap items here       |
| Drag an item from the toolbar above.          | Drag an item from the toolbar above.       |

Figure 22. Add endian swap object(s)

• To duplicate an endian swap object: Select the checkbox in front of the endian swap object that you want to duplicate and click the **Duplicate selected** button.

You can select multiple endian swap objects and duplicate the group.

| 8 No swap                             | (16) AB → BA                       | 32 ABCD → CDAB  | (ii) (iii) ABCD → DCBA                                                       |
|---------------------------------------|------------------------------------|-----------------|------------------------------------------------------------------------------|
| ∎→∬→                                  |                                    |                 |                                                                              |
| om EtherNet/IP™                       | to EtherCAT.                       | т               | Fo EtherNet/IP™ from EtherCAT.                                               |
|                                       |                                    |                 |                                                                              |
| Byte                                  | Object                             | :               | Prop Detailed endian swap items here                                         |
| <ul> <li>Byte</li> <li>0 1</li> </ul> | Object<br>16-bit<br>Swap bytes, AB | BA. Duplicate s | nrop Detailed endian swap items here<br>Drag an item from the toolbar above. |

Figure 23. Duplicate endian swap object

• To change the order of the endian swap objects, drag and drop the endian swap objects in the list.

| 8 No swap        | 16 AB → BA                 | $32$ ABCD $\rightarrow$ CDAB | abcd → DCBA                               |
|------------------|----------------------------|------------------------------|-------------------------------------------|
| ∎→∬→             |                            |                              |                                           |
| n EtherNet/IP™ t | o EtherCAT.                | т                            | o EtherNet/IP <sup>™</sup> from EtherCAT. |
|                  |                            |                              |                                           |
| - Byte           | Object                     | :                            | Drop Detailed endian swap items here      |
|                  | 32-bit<br>Swap words, ABCD | → c <b>■</b>                 | Drag an item from the toolbar above.      |
|                  | 16-bit                     |                              |                                           |

Figure 24. Change endian swap objects order

# 6.8. Apply Configuration

## **Before You Begin**

![](_page_34_Picture_4.jpeg)

NOTE

When you apply the configuration, any existing configuration is overwritten.

![](_page_34_Figure_7.jpeg)

#### Figure 25.

Before you can apply the configuration, ensure that there is no active communication on the EtherNet/IP network or the EtherCAT network where the Communicator is connected.

## Procedure

To make the settings take effect, download the configuration to the Communicator:

1. In the web-interface header, click Apply

![](_page_34_Picture_13.jpeg)

2. To confirm download, click **Apply**.

The configured settings are downloaded and applied to the system.

![](_page_34_Picture_16.jpeg)

# 6.9. Configuration Notes

You can add notes to describe the Communicator configuration.

## 6.9.1. Add Configuration Note

1. To open the **Configuration Notes** window, click on the comments icon  $\square$ .

![](_page_35_Picture_6.jpeg)

Figure 26. Configuration note, comment icon

2. To add a new configuration note, click Add.

| Configuration Notes | ×   |
|---------------------|-----|
| + Add               |     |
| Aug 30, 2022        |     |
| Add note            |     |
|                     |     |
|                     | ✓ X |
|                     |     |
|                     |     |
|                     |     |
|                     |     |
|                     |     |

Figure 27. Add new configuration note

3. Write your configuration note and click **accept**  $\checkmark$ .

![](_page_36_Picture_3.jpeg)

Figure 28. Write a configuration note

The configuration note is added to the list.

4. To close the window, click **close**  $\times$  .

### 6.9.2. View and Edit Configuration Notes

To view and/or edit a note, click on the comments icon  $\square$ .

|               | Anybus Communicator<br>Article Number: ABC4013 Version: 1.05.03 Serial Number: ABC122455 GUI Version: 1.05.01 | ✓ Apply |
|---------------|----------------------------------------------------------------------------------------------------|---------|
| ☆ Home        | V PROFINET                                                                                                    |         |
| Configuration | IP: 192.168.0.222                                                                                             | A       |

Figure 29. Example: The comment icon indicates that there are three added notes

The configuration notes are listed in the **Configuration Note** window.

| + Add                                                                                                    |                                                       |
|----------------------------------------------------------------------------------------------------|-------------------------------------------------------|
| Aug 30, 2022                                                                                                    | / 1                                                   |
| Ut dolo quosamendam harum rem quodica erunt.                                                                                                    |                                                       |
|                                                                                                    |                                                       |
| Aug 30, 2022                                                                                                    | / 1                                                   |
| Aug 30, 2022<br>Lut laborehendi aut eat et, ipsa quibust, net ex earun<br>doluptam remperf ererores ea nes venimus ciendi co<br>molorror sequat utas dis senda niminiscia nis denes<br>omnis maximporat.                 | n nobit exeribus<br>onse remque<br>t, quis voluptaere |
| Aug 30, 2022<br>Lut laborehendi aut eat et, ipsa quibust, net ex earun<br>doluptam remperf ererores ea nes venimus ciendi co<br>molorror sequat utas dis senda niminiscia nis denes<br>omnis maximporat.<br>Aug 30, 2022 | n nobit exeribus<br>onse remque<br>t, quis voluptaere |

Figure 30. Example: The Configuration Notes window with added notes

# 7. PLC Configuration

# 7.1. Export Product EDS File

Option for Ethernet/IP Adapter.

Option if the PLC program requires a product file, EDS (Electronic Data Sheet) file to configure the EtherNet/IP PLC to use the Communicator.

|               | Anybus Communicator<br>Article Number: ABC3007-A EIP Version: 1.2.3 Serial Number: ABC123456 EIP GUI Version: 1.0.1 |
|---------------|----------------------------------------------------------------------------------------------------|
| ✿ Home        | EtherNet/IP™                                                                                                    |
| Configuration | EDS file                                                                                                    |
| therNet/IP™   | EDS file                                                                                                    |
|               | Use the EDS file to configure the EtherNet/IP <sup>™</sup> PLC to use the Anybus Communicator.                      |

Figure 31. Export Product EDS File

You find the *EtherNet/IP*<sup>™</sup> *EDS* file on the Communicator built-in web interface **EtherNet/IP**<sup>™</sup> page, **Files & firmware** page and on the **Support** page.

To export the EDS file:

1. Click EDS file.

The EDS file is downloaded to your PC.

# 7.2. Export Product ESI File

Option for EtherCAT Slave.

Option if the PLC program requires a product file, ESI (EtherCAT Slave Information) file to configure the EtherCAT PLC to use the Communicator

| Anybus Comi<br>Article Number: ABC3007-A EIP V | nunicator<br>ersion: 1.2.3 Serial Number: ABC123456 EIP GUI Version: 1.2.2                   |
|------------------------------------------------|----------------------------------------------------------------------------------------------|
| EtherCAT                                       |                                                                                              |
| ESI file                                       |                                                                                              |
| ESI file                                       |                                                                                              |
| Extract the ESI file                           | from the archive and use it to configure the EtherCAT PLC to use the Anybus Communicator 2X. |

Figure 32. Export Product ESI File

You find the *EtherCAT ESI* file on the Communicator built-in web interface **EtherCAT** page, **Files & firmware** page and on the **Support** page.

To export the ESI file:

1. Click ESI file.

The ESI file is downloaded to your PC.

# 8. Verify Operation

# 8.1. Communicator Status Monitor

On the Home page, you can get a quick overview of the network and the Communicator operating status.

|                     | Anybus Communicator<br>Article Number: ABC3007-A EIP Version: 1.2.3 Serial Number: ABC122456 EIP GUI Version: 1.2.2 |
|---------------------|----------------------------------------------------------------------------------------------------|
| ♠ Home              | V     EtherNet/IP™       Ready for initialization                                                                   |
| Configuration       | IP: 192.168.0.222                                                                                                   |
| therNet/IP™         | 20 byte(s)<br>20 byte(s)<br>More information                                                                        |
| therCAT             | a Anakar Osmannisstan                                                                                               |
| X I/O configuration | Anybus Communicator                                                                                                 |
| Maintenance         | Gateway                                                                                                    |
| Files & firmware    | EtherNet/IP <sup>**</sup> EtherCAT                                                                                  |
| Troubleshooting     |                                                                                                    |
| Diagnostics 🗸       | V EtherCAT                                                                                                    |
| G Support           | 20 byte(s)                                                                                                    |
|                     |                                                                                                    |

Figure 33. Home page

### **Gateway status**

Overview the Communicator LED indications remotely.

Refer to Communicator LED Indicators.

## **Network Status and Settings**

Overview communication status and the current networks settings.

# **Status Symbols**

| Symbol | Description                                                                                                    |  |
|--------|----------------------------------------------------------------------------------------------------|--|
|        | Internal error has occurred and operation cannot be guaranteed.                                                                                                    |  |
| ?      | Out of Specification.                                                                                                    |  |
| V      | <ul> <li>Check Function:</li> <li>Initial state where non network components are started and configured.</li> <li>Network startup in progress.</li> <li>Invalid configuration detected.</li> </ul> |  |
|        | Normal operation.                                                                                                    |  |

# **8.2. Communicator LED Indicators**

![](_page_42_Picture_3.jpeg)

NOTE

Before you can verify operation you must configure the Communicator.

![](_page_42_Picture_6.jpeg)

Figure 34. Gateway status (A), Lower connector (B), Upper connector (C) and (D) Security Switch

| LED A - Gateway status       |                                                      |
|------------------------------|------------------------------------------------------|
| Operation Status Description |                                                      |
| Off                          | No power                                             |
| Green, flashing              | Startup phase                                        |
| Green, solid                 | Operational                                          |
| Red, solid                   | Exception/Fatal error                                |
| Red, flashing                | Invalid configuration                                |
| Green/Red, flashing          | Power up self-test/Firmware update/Firmware recovery |

| LED C - EtherCAT, Lower connector |                                                 |                                                |                                         |                                                                                               |
|-----------------------------------|-------------------------------------------------|------------------------------------------------|-----------------------------------------|-----------------------------------------------------------------------------------------------|
| <b>Operation Status</b>           | EtherCAT                                        | EtherNet/IP                                    | Modbus TCP                              | PROFINET                                                                                      |
| Off                               | No power/EtherCAT device<br>in 'INIT'-state     | No power/No EtherNet/IP<br>IP address          | No power/ No Modbus TCP<br>IP address   | No power/No connection<br>with IO controller                                                  |
| Green, flashing                   | EtherCAT device in 'PRE-<br>OPERATIONAL'-state  | EtherNet/IP online, no connections established | Modbus TCP online, no messages received | Used by engineering tools<br>to identify the node on the<br>network                           |
| Green, one flash                  | EtherCAT device in 'SAFE-<br>OPERATIONAL'-state | N/A                                            | N/A                                     | Connection with IO<br>controller established<br>IO controller in STOP state<br>or IO data bad |

| LED B - EtherNet/IP, Upper connector |                                                                                                    |                                                               |                                                     |                                                                |
|--------------------------------------|----------------------------------------------------------------------------------------------------|---------------------------------------------------------------|-----------------------------------------------------|----------------------------------------------------------------|
| LED C - EtherCAT, Lower connector    |                                                                                                    |                                                               |                                                     |                                                                |
| Operation Status                     | EtherCAT                                                                                                | EtherNet/IP                                                   | Modbus TCP                                          | PROFINET                                                       |
| Green, solid                         | EtherCAT device in<br>'OPERATIONAL'-stat                                                                | EtherNet/IP online, one<br>or more connections<br>established | Modbus TCP online, at least<br>one message received | PROFINET online, one<br>or more connections<br>established     |
| Red, solid                           | FATAL event                                                                                             | Duplicated EtherNet/IP IP<br>address                          | IP address conflict detected                        | FATAL event                                                    |
| Red, one flash                       | Unsolicited state change<br>Slave device application has<br>changed the EtherCAT state<br>autonomously. | N/A                                                           | N/A                                                 | Station name not set                                           |
| Red, two flash                       | Sync Manager watchdog<br>timeout                                                                        | N/A                                                           | N/A                                                 | IP address not set                                             |
| Red, three flash                     | N/A                                                                                                    | N/A                                                           | N/A                                                 | Expected Identification<br>differs from Real<br>Identification |
| Red, flashing                        | Invalid configuration                                                                                   | One or more connections timed out                             | Connection timeout                                  | One or more connections timed out                              |
| Green/Red, flashing                  | EtherCAT RUN (green)<br>and ERROR (reed) LED<br>combined*                                               | N/A                                                           | N/A                                                 | N/A                                                            |
| *The EtherCAT DUNI (a                | roop) and EBBOB (rod) LED hohe                                                                          | viors are combined in LED (C)//                               | D) This can cause $I \in D (C) / (D)$ to            | alternate between red and                                      |

\*The EtherCAT RUN (green) and ERROR (red) LED behaviors are combined in LED (C)/(D). This can cause LED (C)/(D) to alternate between red and green. The LED behavior still represents the states described in the table above.

| LED D - Security switch      |                                                            |
|------------------------------|------------------------------------------------------------|
| Operation Status Description |                                                            |
| Off                          | No power/Security switch is unlocked/Exception/Fatal error |
| Green                        | Security switch is locked                                  |

## Fatal Error and Exception Error

Fatal Error: A fatal error causes the Communicator firmware application to crash in an uncontrolled manner.

**Exception Error**: An exception error causes the Communicator to enter a controlled error state. The Communicator firmware application is still running.

| LED | Fatal Error | Exception Error |
|-----|-------------|-----------------|
| Α   | Red, solid  | Red, solid      |
| В   | Red, solid  | Off             |
| С   | Red, solid  | Off             |
| D   | Off         | Off             |

# 9. Maintenance

# 9.1. Configuration File Handling

## 9.1.1. Export Configuration

You can export the current configuration, in order to import and use the same settings to configure additional Communicator.

| Anybus Communi<br>Article Number: ABC4013 Version: 1.2.3 Seri | el Number: ABC123456 GUI Version: 1.2.2                                                                            |
|---------------------------------------------------------------|----------------------------------------------------------------------------------------------------|
| Files & firmware                                              |                                                                                                    |
| Configuration                                                 |                                                                                                    |
| Import                                                        | Export                                                                                                    |
| Import or export the configura                                | tion locally on PC or handheld device.                                                                             |
| × Clear                                                       |                                                                                                    |
| Clear all settings in the config                              | uration to their default values. This will not affect the Anybus Communicator until the "Apply" button is pressed. |
| • Revert                                                      |                                                                                                    |
| Revert all settings in the confi                              | guration to the values in the Anybus Communicator's current configuration.                                         |
|                                                               |                                                                                                    |

Figure 35. Files & firmware page

To export a configuration file:

• In Files & firmware, click Export. The configuration settings are stored in a .conf file and downloaded to your PC.

## 9.1.2. Import Configuration

To easily configure multiple Communicator with the same settings, you can import a configuration file.

#### Before You Begin

The supported file format is .conf.

#### Procedure

| Anybus Communi<br>Article Number: ABC4013 Version: 1.2.3 Seri | cator<br>al Number: ABC122456 GUI Version: 1.2.2                                                                   |
|---------------------------------------------------------------|----------------------------------------------------------------------------------------------------|
| Files & firmware                                              |                                                                                                    |
| Configuration                                                 |                                                                                                    |
| Import                                                        | Export                                                                                                    |
| Import or export the configura                                | ation locally on PC or handheld device.                                                                            |
| × Clear                                                       |                                                                                                    |
| Clear all settings in the config                              | uration to their default values. This will not affect the Anybus Communicator until the "Apply" button is pressed. |
| • Revert                                                      |                                                                                                    |
| Devert all acttings in the confi                              | guration to the values in the Anybus Communicator's current configuration                                          |

Figure 36. Files & firmware page

Import configuration file:

- 1. On the Files & firmware page, click Import.
- 2. In the Import configuration window, click **Select file (.conf)**.
- 3. In the Open dialog box, browse to and select the configuration file and click **Open**.
- 4. In the Import configuration window, click **Import**.
- 5. In the Communicator address settings window:
  - To import IP settings from the selected configuration file, click **Imported settings**. All configuration settings are imported.
  - To continue using the current IP settings, click **Configured settings**. All configuration settings except the IP settings are imported.
- 6. The configuration file is parsed.
  - If the configuration is compatible, the settings are imported.
  - If any compatibility mismatches occurs, a message about the mismatch appears.
- 7. To apply the settings, click **Apply** in the web-interface header, and follow the instructions.

# 9.2. Clear and Revert Configuration

You can restore all settings in a configuration to the default settings.

## Procedure

| Anybus Communic<br>Article Number: ABC4013 Version: 1.2.3 Serial | Ator<br>Number: ABC122456 GUI Version: 1.2.2                                                                      |
|------------------------------------------------------------------|----------------------------------------------------------------------------------------------------|
| Files & firmware                                                 |                                                                                                    |
| Configuration                                                    |                                                                                                    |
| Import                                                           | Export                                                                                                    |
| Import or export the configurat                                  | ion locally on PC or handheld device.                                                                             |
| × Clear                                                          |                                                                                                    |
| Clear all settings in the configu                                | ration to their default values. This will not affect the Anybus Communicator until the "Apply" button is pressed. |
| • Revert                                                         |                                                                                                    |
|                                                                  |                                                                                                    |

Figure 37. Files & firmware page

#### To Clear the Configuration

When you want to clear a configuration and return to the default settings.

- 1. On the Files & firmware page, click Clear.
- 2. In the Confirm clear window, click **Clear**.
- 3. To apply the change, click **Apply** in the web-interface header, and follow the instructions.

#### To Revert the Configuration

When you want to remove any configuration made in a current session and re-load the configuration from the gateway.

- 1. On the Files & firmware page, click **Revert**.
- 2. In the Confirm revert window, click Revert.
- 3. To apply the change, click **Apply** in the web-interface header, and follow the instructions.

# 9.3. Firmware Management

## 9.3.1. View the Firmware Version

On the **Support** page, you can view the current applied firmware version.

| Anybus Commun<br>Article Number: ABC3007-A Version: 1.2.3 | icator<br>Serial Number: ABC1234 | 56 GUI Version: 1.2.3      | V Aj             | pply                 |
|-----------------------------------------------------------|----------------------------------|----------------------------|------------------|----------------------|
| Support                                                   |                                  |                            |                  |                      |
| Product information                                       |                                  |                            |                  |                      |
| Product name<br>Anybus Communicator                       | Article Number<br>ABC3007-A      | Serial Number<br>ABC123456 | Version<br>1.2.3 | GUI Version<br>1.2.3 |

Figure 38. Support page, Product information example

## 9.3.2. Firmware and Configuration Compatibility

#### Compatibility after firmware upgrade

Current configuration is still compatible after upgrading the firmware.

Compatibility after firmware downgrade

#### 9.3.3. Firmware File Validation

Before the firmware file is imported into the system, the firmware upgrade function perform a validation of the file, to ensure that:

- the firmware is compatible with the Communicator hardware
- the firmware is suited for the product
- the officially HMS software signatures are valid
- that the firmware file is not corrupt or damaged

If the firmware file does not pass the validation, the firmware file is rejected and an error message appear.

## 9.3.4. Update Firmware

#### **Before You Begin**

Ensure that the Communicator is disconnected from the OT networks.

#### Procedure

| Anybus Communicator<br>Article Number: ABC3007-A EIP Version: 1.2.3 Serial Number: ABC123456 EIP GUI Version: 1.0.1 |          |  |  |  |
|----------------------------------------------------------------------------------------------------|----------|--|--|--|
| Files & firmware                                                                                                    |          |  |  |  |
| Firmware ma                                                                                                    | nagement |  |  |  |
| 🛃 Upload                                                                                                    |          |  |  |  |
| Select new firmware file and upload it to the Anybus Communicator.                                                  |          |  |  |  |

Figure 39. Files & firmware page

To update the firmware:

- 1. On the Files & firmware page, click Upload.
- 2. In the Upload Firmware window, click Select firmware (.hiff).
- 3. In the Open dialog box, browse to and select the firmware file and click **Open**.
- 4. To start the firmware upgrade, click **Update firmware**. The firmware file is validated and transferred.

#### Result

- If the firmware file pass the validation: The firmware is upgraded and then the Communicator automatically reboots, for the upgrade to take effect.
- If the firmware file is rejected: An error message appear.

# **10. Troubleshooting**

# **10.1.** Diagnostics

## 10.1.1. I/O Data

On the **Diagnostics**, **I/O data** page you can monitor how the data flow between the **EtherNet/IP** side and the **EtherCAT** side, including any configured endian conversions.

|                     | Anybus Communicator<br>Artisk Rander ADC013 Venior 12.3 Brief Nenter: AD172466 047 Venior: 12.2 |                                                        |
|---------------------|-------------------------------------------------------------------------------------------------|--------------------------------------------------------|
| A Home              | I/O data                                                                                        |                                                        |
| Configuration       | ▶ Start                                                                                         | EtherNet/IP <sup>™</sup> EtherCAT Hex Dec Ascii        |
| ROFINET             |                                                                                                 |                                                        |
| therNet/IP™         |                                                                                                 |                                                        |
| X I/O configuration | Data from the EtherNet/IP " to the Anybus Communicator                                          | Data from the Anybus Communicator to the EtherNet/IP - |
| Maintenance         | Address Data                                                                                    | Address Data                                           |
| Files & firmware    | 07 00 01 02 03 04 05 06 07                                                                      | 07 00 01 02 03 04 05 06 07                             |
| Troubleshooting     | 815 08 09 0a 0b 0c 0d 0e 0f                                                                     | 815 08 09 0a 0b 0c 0d 0e 0f                            |
| Diagnostics         | 1623 10 11 12 13 14 15 16 17                                                                    | 1623 10 11 12 13 14 15 16 17                           |
| , data ↓            | 2431 18 19 1a 1b 1c 1d 1e 1f                                                                    | 2431 18 19 1a 1b 1c 1d 1e 1f                           |
| := Event log        | 3239 20 21 22 23 24 25 26 27                                                                    | 3239 20 21 22 23 24 25 26 27                           |
|                     | 4047 28 29 2a 2b 2c 2d 2e 2f                                                                    | 4047 28 29 2a 2b 2c 2d 2e 2f                           |
| •3                  | 4855 30 31 32 33 34 35 36 37                                                                    | 48 55 30 31 32 33 34 35 36 37                          |
|                     | 5663 38 39 3a 3b 3c 3d 3e 3f                                                                    | 56 63 38 39 3a 3b 3c 3d 3e 3f                          |
|                     | Time (d:hh:mm:ss.ms): 2:02:03:45.614                                                            | Time (d:hh:mm:ss.ms): 2:02:03:45.664                   |

Figure 40. I/O data

The table can contain at most 10000 messages. When the limit is reached, the oldest messages are discarded when new messages are added.

#### Switch between the OT networks

To switch between the networks, select EtherNet/IP or EtherCAT.

### Select how data is displayed

To choose if the data should be displayed in Hexadecimal, Decimal or ASCII, click Hex, Dec or Ascii.

## Start and Stop Data flow

- To start the data flow, click Start.
- To end the data flow, click **Stop**.

## 10.1.2. Event Log

| entlog               |                            |           |              |                             |
|----------------------|----------------------------|-----------|--------------|-----------------------------|
| Clear                |                            |           |              | Expo                        |
| Time (d:hh:mm:ss.ms) | Message                    | Severity  | Source       | Sub-source                  |
| 0:00:16:40.000       | Node 5 is online           |           | PROFINET     | log_monitor.subsources.node |
| 0:00:33:20.000       | Node 5 is offine           | <b>\$</b> | PROFINET     | log_monitor.subsources.node |
| 0:00:50:00.000       | Lorem ipsum dolor sit amet | 4         | EtherNet/IP™ |                             |
|                      |                            | -         |              |                             |

Figure 41. Event log page example

#### How To Analyze the Information

The log follows the FIFO principle, first in and first out. The oldest (first) value is processed first.

| Time (d:hh:mm:ss.ms) | The date and time when the event occurred.                       |              |  |
|----------------------|------------------------------------------------------------------|--------------|--|
| Message              | A brief description of the event.                                |              |  |
| Severity             | The severity of the event occurred.                              |              |  |
|                      | For description of the symbols, see Communicator Status Monitor. |              |  |
| Source               | 0                                                                | Communicator |  |
|                      | 1                                                                | EtherCAT     |  |
|                      | 2                                                                | EtherNet/IP  |  |

To clear the current log, click **Clear log**.

# **10.2.** Reset to Factory Settings

## **Before You Begin**

## Procedure

To reset the Communicator:

1. Disconnect the Communicator from power.

![](_page_51_Picture_7.jpeg)

Figure 42. Disconnect power

![](_page_51_Picture_9.jpeg)

2. Use a pointed object, such as a ballpoint pen to press and hold the **Reset** button.

Figure 43. Press and hold Reset button

- 3. While holding the reset button, reconnect the Communicator to power.

Figure 44. Hold Reset button and reconnect power

- Release the **reset** button.
   The Communicator enters exception state.
- 5. Reboot the Communicator.

#### Result

When the Communicator has successfully rebooted, the Communicator configuration is reset to the factory default configuration or the current configuration after firmware upgrade.

#### To Do Next

To ensure that the Communicator built-in web-interface is synchronized.

- 1. Open the the Communicator built-in web interface.
- 2. Navigate to the Files & firmware page and click Revert.

| Anybus Communicator<br>Article Number: ABIC1124 Version: 1.2.3 Serial Number: ABIC122455 GUI Version: 1.2.2 |                                                                                                    |  |  |
|----------------------------------------------------------------------------------------------------|----------------------------------------------------------------------------------------------------|--|--|
| Files & firmware                                                                                            |                                                                                                    |  |  |
| Configuration                                                                                               |                                                                                                    |  |  |
| 🗖 Import                                                                                                    | Export                                                                                                    |  |  |
| Import or export the config                                                                                 | ation locally on PC or handheld device.                                                                             |  |  |
| × Clear                                                                                                    |                                                                                                    |  |  |
| Clear all settings in the con                                                                               | juration to their default values. This will not affect the Anybus Communicator until the "Apply" button is pressed. |  |  |
| • Revert                                                                                                    |                                                                                                    |  |  |
| Revert all settings in the co                                                                               | iguration to the values in the Anybus Communicator's current configuration.                                         |  |  |
|                                                                                                    |                                                                                                    |  |  |

Figure 45. Files & firmware, Revert

# 10.3. Firmware Upgrade Error Management

If the firmware update process is interrupted or if the power is lost during the update process, the Communicator goes into fallback mode.

The last working firmware is still available on the flash, but it is not active.

## Procedure

To complete the interrupted firmware update:

1. Disconnect the Communicator from power.

![](_page_53_Figure_8.jpeg)

Figure 46. Disconnect power

2. Reconnect the Communicator to power.

![](_page_53_Figure_11.jpeg)

Figure 47. Reconnect power

3. Leave the Communicator for 10 minutes.

The Gateway status led indicator flashes red and green until the firmware upgrade is completed.

![](_page_54_Figure_4.jpeg)

Figure 48. Firmware upgrade LED indication

## Result

The Communicator recover and return to normal operation.

![](_page_54_Figure_8.jpeg)

Figure 49. Recover and return to normal operation

## To Do Next

To check LED status, refer to Communicator LED Indicators.

# 10.4. Support

## 10.4.1. Support Package

| Anybus Communicator<br>Article Number: ABC4013 Version: 1.2.3 Setial Number: ABC123456 GUI Version: 1.0.1                                                                                 |  |  |  |
|----------------------------------------------------------------------------------------------------|--|--|--|
| Support                                                                                                    |  |  |  |
| Product information                                                                                                    |  |  |  |
| Product name         Article Number         Serial Number         Version         GUI Version           Anybus Communicator         ABC4013         ABC123456         1.2.3         1.0.1 |  |  |  |
| Product support website<br>Anybus Communicator support website<br>Get started videos, product documentation, latest firmware and device description files.                                |  |  |  |
| Product documentation and files  EDS file Use the EDS file to configure the EtherNet/IP <sup>~</sup> PLC to use the Anybus Communicator.                                                  |  |  |  |
| Extract the GSDML file from the archive and use it to configure the PROFINET PLC to use the Anybus Communicator.                                                                          |  |  |  |
| Support package                                                                                                    |  |  |  |
| A support package contains product information that will help us to resolve your case.                                                                                                    |  |  |  |

Figure 50. Support page example

Before you create a ticket for technical support, generate a support package.

The support package contains information about what has occurred and will help the Anybus technical support team resolve the support case as quickly and efficiently as possible.

#### Support Package Content

The information in the support package are available to open and read, the files are not locked or encrypted.

#### **Generate Support Package**

On the **Support** page, click **Generate**.

A zip file with the support files is downloaded to your PC.

#### **Create a Support Ticket**

- On the Support page, click Anybus support website. You are redirected to the Anybus support website.
- 2. On the Anybus support website, create a support ticket and upload the support package.

# 11. Technical Data

For complete technical specifications and regulatory compliance information, please visit www.anybus.com.

# **11.1. Technical Specifications**

| Article identification  | ABC4012                                                            |
|-------------------------|--------------------------------------------------------------------|
| Configuration connector | RJ45                                                               |
| Upper connector         | RJ45 x 2                                                           |
| Lower connector         | RJ45 x 2                                                           |
| Power connector         | 3-pin screw connector                                              |
| Power supply            | 12-30 VDC, Reverse voltage protection and short circuit protection |
| Power consumption       | Typical: 160 mA @ 24 V Max: 400 mA @ 12 V                          |
| Storage temperature     | -40 to +85 °C                                                      |
| Operating temperature   | -25 to +70 °C                                                      |
| Humidity                | EN 600068-2-78: Damp heat, +40°C, 93% humidity for 4 days          |
|                         | EN 60068-2-30: Damp heat, +25°C – +55°C, 95% RH, 2 cycles          |
| Vibration               | See datasheet                                                      |
| Housing material        | Plastic, See datasheet for details                                 |
| Protection class        | IP20                                                               |
| Product weight          | 150 g                                                              |
| Dimensions              | 27 x 144 x 98 mm (W x H x D) with connectors included              |
| Mounting                | DIN-rail                                                           |

This page is intentionally left blank.

This page is intentionally left blank.

This page is intentionally left blank.

# **Mouser Electronics**

Authorized Distributor

Click to View Pricing, Inventory, Delivery & Lifecycle Information:

HMS Networks: ABC4012-A